# XPCIE1032 运动控制卡硬件手册

Version 1.1

# 版权说明 Zmotion<sup>®</sup>

本手册版权归深圳市正运动技术有限公司所有,未经正运动公司书面许可,任何人不得翻印、翻译和抄袭本手册中的任何内容。

涉及 XPCIE 控制器软件的详细资料以及每个指令的介绍和例程, 请参阅 ZBASIC 软件手册。

本手册中的信息资料仅供参考。由于改进设计和功能等原因,正运动公司保留对本资料的最终解释权!内容如有更改,恕不另行通知!

调试机器要注意安全!请务必在机器中设计有效的安 全保护装置,并在软件中加入出错处理程序,否则所造成 的损失,正运动公司没有义务或责任对此负责。

1

# 目录

| 第一章 | 控制卡简介1                |
|-----|-----------------------|
| 1.1 | 型号及铭牌1                |
| 1.2 | 连接配置2                 |
| 1.3 | 安装和编程                 |
| 1.4 | 产品特点                  |
| 第二章 | 硬件描述4                 |
| 2.1 | 规格参数4                 |
| 2.2 | 订货信息4                 |
| 第三章 | 接口/接线参数5              |
| 3.1 | 接口定义5                 |
|     | 3.1.1 输入输出接口          |
|     | 3.1.2 EtherCAT 总线接口7  |
| 3.2 | 接口规格                  |
|     | 3.2.1 电源规格            |
|     | 3.2.2 高速数字输出规格        |
|     | 3.2.3 高速数字输入规格9       |
|     | 3.2.4 普通数字输入规格9       |
|     | 3.2.5 EtherCAT 总线规格10 |
| 3.3 | 接线参考11                |
|     | 3.3.1 整体接线参考图11       |
|     | 3.3.2 通用输入接口示例12      |
|     | 3.3.3 输入口做编码器接线12     |
|     | 3.3.4 通用输出接口示例13      |
|     | 3.3.5 输出口做 PWM 接线13   |
|     | 3.3.6 输出口做脉冲接线13      |
| 第四章 | 常见问题14                |
| 第五章 | 安装15                  |

| 5.1 | 安装尺寸              | 15 |
|-----|-------------------|----|
| 5.2 | 驱动程序安装            | 16 |
|     | 5.2.1 未授权版本       | 16 |
|     | 5.2.2 授权版本        | 19 |
|     | 5.2.3 ECAT 总线协议安装 | 24 |
| 5.3 | 使用注意事项            | 26 |

# 第一章 控制卡简介

XPCIE 是正运动技术推出的 XPCIE 运动控制卡型号简称。

XPCIE 系列运动控制卡支持 EtherCAT 总线,支持最多达 64 轴,每组 16 轴直线插补、 任意圆弧插补、空间圆弧、螺旋插补、电子凸轮、电子齿轮、同步跟随、虚拟轴、机械手指 令等。

## 1.1 型号及铭牌

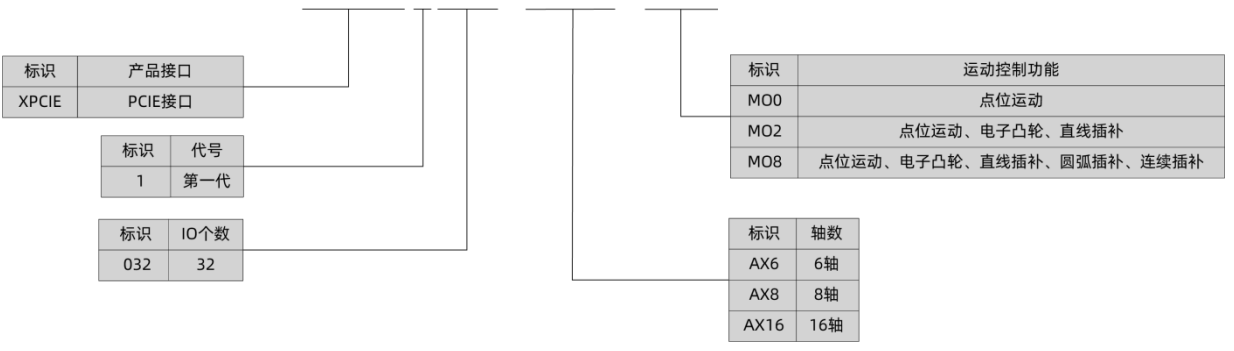

#### XPCIE1032-AX16-MO8

#### 1.2 连接配置

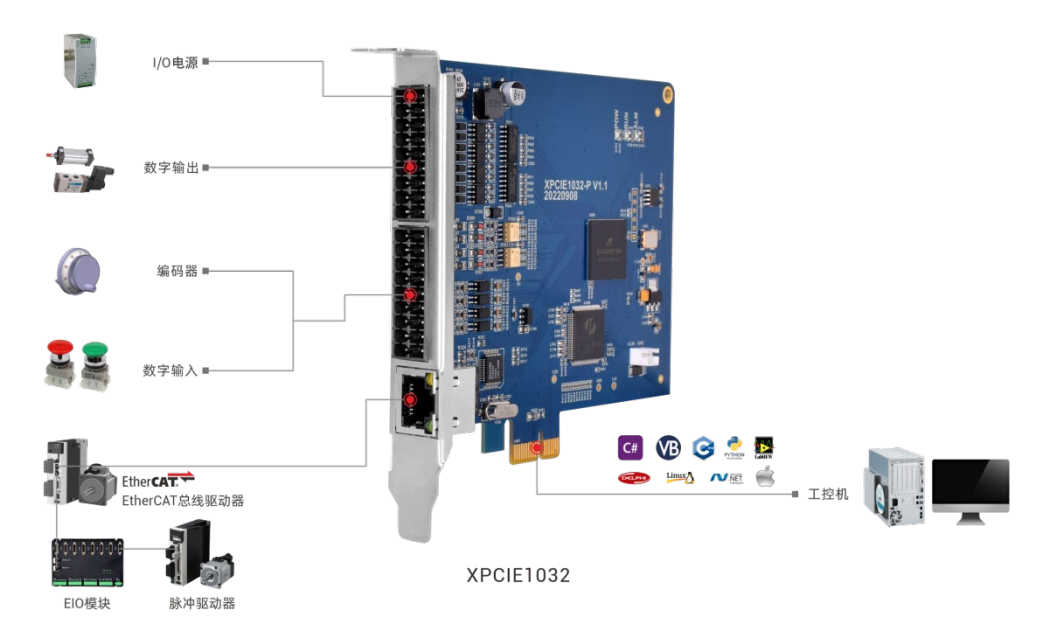

XPCIE 运动控制卡是一款新型的 XPCIE 总线运动控制卡。可以控制多个步进电机或数 字式伺服电机; 支持 EtherCAT 总线和普通脉冲控制,适合于多轴点位运动、插补运动、轨 迹规划、手轮控制、编码器位置检测、IO 控制、位置锁存等功能的应用。XPCIE1032 卡适 配硬件自定义配置要求 CPU 对标 i5-4 代 4 核以上,主频不低于 2GHZ,运行内存 8G 以上, 硬盘 256M 以上。

#### 外设/软件配置

1. 主机/工控机、有线鼠标、键盘;

2. 显示器;

3. Win10 操作系统专业版、ZDevelop 开发平台及各类机床行业的操作系统软件等;

注: ZDevelop 开发平台用户可自行在正运动技术官网下载最新版本,使用其他上位机 开发平台的用户,联系正运动,获取函数库文件。

本产品不自带操作系统,且无内置 MotionRT 软件,用户需自行前往官网下载 MotionRT 安装包进行安装。

#### 1.3 安装和编程

| श्वनक वि          | • <b>1</b> 任务                         | 1755<br>Running | 0 2<br>7141675<br>84502.846,inc    | 158-00<br>161519 | 983                                                                                                    | e                                                                                                    |
|-------------------|---------------------------------------|-----------------|------------------------------------|------------------|----------------------------------------------------------------------------------------------------|----------------------------------------------------------------------------------------------------|
| 1<br>17ê <u>5</u> | • • • • • • • • • • • • • • • • • • • | 1955<br>Running | 0 20<br>204/07/5<br>845022.845,inc | 1120-00<br>1413年 | 983                                                                                                    | • E                                                                                                    |
| 2<br>1978 - G     | • 🖬 🖽 🖽                               | 1955<br>Running | 0 21410773<br>845012.845,inc       | 社学校<br>相当中       | 983                                                                                                    | • E                                                                                                    |
| 2<br>1977   19    | • 🖬 🖽 🗍                               | 1955<br>Running | 0 区<br>文件報行号<br>8450(2.846, Area   | 110-80<br>101519 | 983                                                                                                    | • E                                                                                                    |
| 14  4             | 119<br>0                              | 1955<br>Running | 文件報行号<br>845012 845, Inci          | 12.519           | 983                                                                                                    | e                                                                                                    |
|                   | ø                                     | Running         | BASSC2.BAS, Inc.                   | -                |                                                                                                    |                                                                                                    |
|                   |                                       |                 |                                    |                  | 140                                                                                                    | 1100                                                                                                    |
|                   |                                       |                 |                                    | COMMENT          |                                                                                                    |                                                                                                    |
|                   |                                       |                 |                                    | ATYPE            | 0                                                                                                    | 0                                                                                                    |
|                   |                                       |                 |                                    | ACCEL            | 10000                                                                                                    | 00000                                                                                                    |
|                   |                                       |                 |                                    | DECE.            | 0                                                                                                    | 0                                                                                                    |
|                   |                                       |                 |                                    | SPEED            | 0000                                                                                                    | 9000                                                                                                    |
|                   |                                       |                 |                                    | USETTD           | 0                                                                                                    | 0                                                                                                    |
|                   |                                       |                 |                                    | MERGE            | 0                                                                                                    | 0                                                                                                    |
|                   | <                                     |                 | >                                  | SRAME            | 0                                                                                                    | 0                                                                                                    |
|                   | 15                                    | 过程              | 文件和符号                              | DPOS<br>MICIS    | 0                                                                                                    | 0                                                                                                    |
|                   | 9                                     |                 | BASSIC2 BAS, Ines                  | DIOHOUS          | 0                                                                                                    | é.                                                                                                    |
|                   |                                       |                 |                                    | TS_LIMIT         | 2000000000                                                                                                    | 200000000                                                                                                    |
|                   |                                       |                 |                                    | RS_LINET         | -200000000                                                                                                    | -208080808                                                                                                    |
|                   |                                       |                 |                                    | DATUM_DN         | 1                                                                                                    | 1                                                                                                    |
|                   |                                       |                 |                                    | REV_IN           | 4                                                                                                    | -1                                                                                                    |
|                   |                                       |                 |                                    | UUL:             | -1                                                                                                    | -1                                                                                                    |
|                   |                                       |                 |                                    | LOACED           | -1                                                                                                    | -1                                                                                                    |
|                   | _                                     |                 |                                    | NUME             | 0                                                                                                    | 0                                                                                                    |
|                   | ۲.                                    |                 | >                                  | NTIPE            | 0                                                                                                    | 0                                                                                                    |
|                   | 1000                                  | (業名)            | ín                                 | REMAIN           | 0                                                                                                    | 0                                                                                                    |
|                   |                                       |                 |                                    | VECTOR_BUFFERED  | 10                                                                                                    | 0                                                                                                    |
|                   | _                                     |                 |                                    | AUSSIALIS        | dh                                                                                                    | dh                                                                                                    |
|                   |                                       |                 |                                    | MOVE_MARK        | 0                                                                                                    | 0                                                                                                    |
|                   |                                       |                 |                                    | MONE_CLEMARK     | -4                                                                                                    | -1                                                                                                    |
|                   |                                       |                 |                                    | AND STOREASCH    | - Oh                                                                                                    | Ch                                                                                                    |
|                   |                                       |                 |                                    | -Sha Junious     |                                                                                                    |                                                                                                    |
|                   |                                       |                 |                                    |                  |                                                                                                    |                                                                                                    |
|                   |                                       |                 |                                    |                  |                                                                                                    |                                                                                                    |
|                   |                                       |                 |                                    | 納步数 形动           | 病性                                                                                                    |                                                                                                    |
|                   |                                       |                 |                                    |                  |                                                                                                    | v [                                                                                                    |
|                   |                                       | c<br>Der        | €<br>Bettina I                     | n persea a n     | Destrie a     Print     Print | Det 16 2     Det 16 2     Det 16     Det 16     Det 1 |

#### ZDevelop 开发环境

XPCIE 控制卡通过 ZDevelop 开发环境来调试, ZDevelop 是一个很方便的编程、编译和 调试环境。ZDevelop 可以直接和控制卡建立连接。

应用程序可以使用 VC、VB、VS、C++Builder、C#等软件来开发。调试时可以把 ZDevelop 软件同时连接到控制卡,程序运行时需要动态库 zmotion.dll。

## 1.4 产品特点

- XPCIE1032 最多支持 16 轴运动控制。
- 脉冲轴输出模式:单端方向/脉冲。
- 支持编码器位置测量,可以配置为手轮输入模式。
- 脉冲轴最大输出脉冲频率 500kHz。
- 通过 EtherCAT 总线,最多可扩展到 512 个隔离输入和 512 个输出口。
- 输出口最大输出电流可达 300mA, 可直接驱动部分电磁阀。
- 支持直线插补、任意空间圆弧插补、螺旋插补、连续插补。
- 支持电子凸轮、电子齿轮、位置锁存、同步跟随、虚拟轴等功能。
- 支持脉冲闭环,螺距补偿等功能。
- 支持 ZBasic 多文件多任务编程。
- 多种程序加密手段,保护客户的知识产权。

# 第二章 硬件描述

# 2.1 规格参数

| 项目                                                                | 规格                     |          |  |
|-------------------------------------------------------------------|------------------------|----------|--|
| 型号                                                                | XPCIE1032              |          |  |
| 基本轴数                                                              | 6/8/16 轴,具体根据需求选择相应配置。 |          |  |
| 基本轴类型                                                             | EtherCAT/本地脉冲轴。        |          |  |
| HW 数                                                              | 4 路输出可配置 HW 功能         |          |  |
| PWM 数                                                             | 4路输出可以配置为 PWM          |          |  |
| <b>内部 I0 数</b> 16 个输入, 16 个输出(带过流保护)。其中 8 路为高速输入, 16 路输出<br>高速输出。 |                        |          |  |
| 最多扩展 I0 数                                                         | 512 个输入, 512 个输出       |          |  |
| 脉冲位数                                                              | 64                     |          |  |
| 编码器位数                                                             | 64                     |          |  |
| 速度加速度位数                                                           | 64                     |          |  |
| 脉冲最高频率                                                            | 500kHz                 |          |  |
| VR 掉电存储空间                                                         | 2048                   |          |  |
| 电源输入                                                              | DC24V 输入               |          |  |
| 通讯接口                                                              | EtherCAT               |          |  |
| 外形尺寸                                                              | 124*106mm              | 90*106mm |  |
| 工作温度                                                              | -10°C~55°C             |          |  |
| 工作湿度                                                              | 10%~95%(无凝露)           |          |  |

# 2.2 订货信息

订货支持选配的规格参见下表。

| 型号         | 界面                | 选配功能                  | 定义描述                    |
|------------|-------------------|-----------------------|-------------------------|
|            |                   | Frame                 | R1: 适用于普通机械手            |
|            |                   | Robot                 | R6: 适用于 6 关节机械手及特殊结构机械手 |
| XPCIE1032  | IE1032 License 参数 | NcGcode               | NC:适用 NC G 代码功能         |
| AI CILIU32 |                   | ZVision               | ZV: 适用于视觉指令与功能          |
|            | Mator             | 实际轴数选择,设置轴数值要比使用轴数量值大 |                         |
|            |                   | MOLOI                 | AX6:最多可使用 6 个轴          |

|        | AX8:最多可使用 8 个轴         |
|--------|------------------------|
|        | AX16:最多可使用 16 个轴       |
|        | AX24:最多可使用 24 个轴       |
|        | AX32:最多可使用 32 个轴       |
|        | AX64: 最多可使用 64 个轴      |
|        | 支持的运动功能选择              |
|        | MO0: 点位运动              |
| Motion | MO2: 点位运动、电子凸轮、直线插补    |
|        | MO8: 点位运动、电子凸轮、直线插补、圆弧 |
|        | 插补、连续插补                |

# 第三章 接口/接线参数

# 3.1 接口定义

接口配置

- XPCIE1032 本体具有 4 个单端脉冲轴。
- XPCIE1032本体自带16个输入口,16个输出口。
- XPCIE1032 的 OUT8~OUT15 输出口可配置为脉冲轴。
- XPCIE1032 的 OUT0~OUT3 输出口可配置为 PWM 输出和精准输出。
- XPCIE1032 的 IN0~IN2, IN4~IN6 输入口可配置为编码器接口或手轮信号输入。
- XPCIE1032 的 IN0~IN3 输入口可配置锁存输入。
- XPCIE1032 支持 EtherCAT 总线扩展轴、IO 扩展。

卡槽接口按 PCIE\*1 标准的卡设计,兼容 PCIE\*1 到 PCIE\*16。

PCIE 不支持热插拔,插拔卡之前请关闭计算机。

请小心拿放,在接触控制卡电路或插/拔控制卡之前请戴上防静电手套或者触摸有
 效接地金属物体进行人体放电,防止可能的静电损坏运动控制卡。

# 3.1.1 输入输出接口

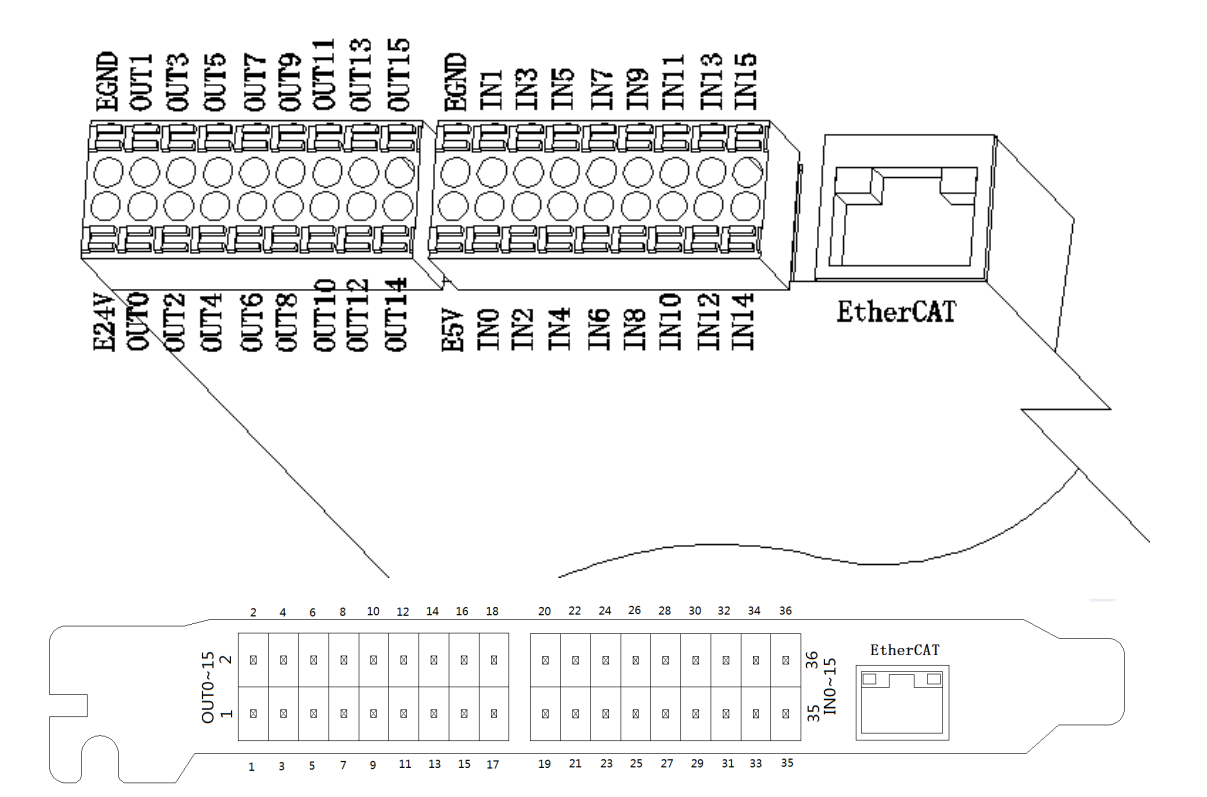

| 引脚号 | 信号    | 说明            |
|-----|-------|---------------|
| 1   | E24V  | 外部电源 24V 输入   |
| 2   | EGND  | 外部电源地         |
| 3   | OUT0  | 输出 0,PWM0     |
| 4   | OUT1  | 输出 1,PWM1     |
| 5   | OUT2  | 输出 2,PWM2     |
| 6   | OUT3  | 输出 3,PWM3     |
| 7   | OUT4  | 输出 4          |
| 8   | OUT5  | 输出 5          |
| 9   | OUT6  | 输出 6          |
| 10  | OUT7  | 输出 7          |
| 11  | OUT8  | 输出 8,单端 DIR3  |
| 12  | OUT9  | 输出 9,单端 PUL3  |
| 13  | OUT10 | 输出 10,单端 DIR2 |
| 14  | OUT11 | 输出 11,单端 PUL2 |
| 15  | OUT12 | 输出 12,单端 DIR1 |
| 16  | OUT13 | 输出 13,单端 PUL1 |
| 17  | OUT14 | 输出 14,单端 DIR0 |

XPCIE1032运动控制卡硬件手册 1.1 版

| 10 |       |                      |  |
|----|-------|----------------------|--|
| 18 | OUT15 | 输出 15, 単端 PUL0       |  |
| 19 | E5V   | 5V 电源输出              |  |
| 20 | EGND  | 外部电源地                |  |
| 21 | IN 0  | 输入 0, 锁存 R0, 编码器 EA0 |  |
| 22 | IN 1  | 输入1,锁存R1,编码器EB0      |  |
| 23 | IN 2  | 输入 2, 锁存 R2, 编码器 EZ0 |  |
| 24 | IN 3  | 输入 3,锁存 R3           |  |
| 25 | IN 4  | 输入 4, 编码器 EA1        |  |
| 26 | IN 5  | 输入 5, 编码器 EB1        |  |
| 27 | IN 6  | 输入 6, 编码器 EZ1        |  |
| 28 | IN 7  | 输入 7                 |  |
| 29 | IN 8  | 输入8                  |  |
| 30 | IN 9  | 输入9                  |  |
| 31 | IN 10 | 输入 10                |  |
| 32 | IN 11 | 输入11                 |  |
| 33 | IN 12 | 输入 12                |  |
| 34 | IN 13 | 输入 13                |  |
| 35 | IN 14 | 输入 14                |  |
| 36 | IN 15 | 输入15                 |  |

↓ 只能使用 24V 编码器,编码器 0 和编码器 1 脉冲最高频率为 500kHz,可以接高速 编码器,其它的为普通输入,脉冲最高频率 10kHz,只能接手轮之类的低速编码器。

# 3.1.2 EtherCAT 总线接口

EtherCAT 通讯接口采用支持 100Mbps 的标准以太网 RJ45 接口。

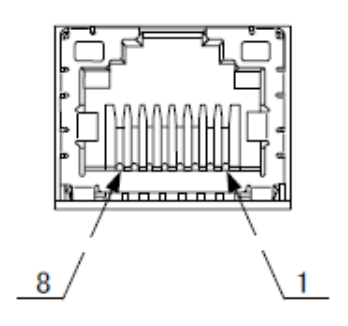

XPCIE1032 运动控制卡硬件手册 1.1 版

| 引脚号 | 名称  | 说明      |
|-----|-----|---------|
| 1   | TX+ | 发送信号(+) |
| 2   | TX- | 发送信号(-) |
| 3   | RX+ | 接收信号(+) |
| 4   | NC  | 保留      |
| 5   | NC  | 保留      |
| 6   | RX- | 接收信号(-) |
| 7   | NC  | 保留      |
| 8   | NC  | 保留      |

# 3.2 接口规格

# 3.2.1 电源规格

| 项目     | 规格                       |
|--------|--------------------------|
| 外部输入电源 | $24V (-15\% \sim +20\%)$ |
| 外部输出电源 | 5V (输出电流: 500mA)         |

# 3.2.2 高速数字输出规格

| 项目       | 规格                |
|----------|-------------------|
| 通道数      | 16 (OUT0~OUT15)   |
| 输出方式     | 晶体管 NPN 型, OD 输出。 |
| 输出电压等级   | 负载电源≤36V          |
| 最大输出电流   | 300mA             |
| 关闭时最大漏电流 | 25uA              |
| 导通响应时间   | lus(阻性负载典型值)      |
| 关闭响应时间   | 3us               |
| 隔离方式     | 电容隔离              |
| 过流保护     | 支持,动作电流 600mA     |
| 响应时间     | 0.5ms 以下          |

# 3.2.3 高速数字输入规格

| 项目        | 规格                         |
|-----------|----------------------------|
| 通道数       | 8 (IN0-IN7)                |
| 输入方式      | NPN 型                      |
| 输入电压等级    | DC24V $(-15\% \sim +20\%)$ |
| 输入电流(典型值) | 6.8mA                      |
| 输入开通电压    | <15V                       |
| 输入最小电流    | 2.3mA                      |
| 输入阻抗      | 3.3K Ω                     |
| 隔离方式      | 光电隔离                       |
| 导通响应时间    | 15ns                       |
| 关闭响应时间    | 15ns                       |
| 响应时间      | 10ms 以下                    |

# 3.2.4 普通数字输入规格

| 项目        | 规格                         |
|-----------|----------------------------|
| 通道数       | 8 (IN8-IN15)               |
| 输入方式      | NPN 型                      |
| 输入电压等级    | DC24V $(-15\% \sim +20\%)$ |
| 输入电流(典型值) | 4.8mA                      |
| 输入开通电压    | <14.5V                     |
| 输入最小电流    | 1.8mA                      |
| 输入阻抗      | 4.7ΚΩ                      |
| 隔离方式      | 光电隔离                       |
| 响应时间      | 10ms 以下                    |

注意:

1.本体 IO 数据在规定的设备节点数量内响应时间不超过1个通讯周期
 2.扩展 IO 数据在规定的设备节点数量响应时间不超过2个通讯周期
 现场应用实际环境有略微差异。

9

## 3.2.5 EtherCAT 总线规格

| 项目        | 规格描述                  |  |
|-----------|-----------------------|--|
| 通讯协议      | EtherCAT 协议           |  |
| 支持服务      | CoE (PDO、SDO)、FoE     |  |
| 同步方式      | IO 采用输入输出同步或 DC-分布式时钟 |  |
| 物理层       | 100BASE-TX            |  |
| 双工方式      |                       |  |
| 拓扑结构      | 线性拓扑结构                |  |
| 传输媒介      | 网线                    |  |
| 传输距离      | 两节点间小于 100m           |  |
| 过程数据      | 单帧最大 1486 字节          |  |
| 两个从站的同步抖动 | <1us                  |  |
| 刷新        | 1000个开关量输入输出约 30us    |  |

#### 网线配置

 网口连接器水晶头-8P8C-3叉式
 网口连接器水晶头-8P8C-3叉式

 1
 26AWG 超5类双绞屏蔽线

 1
 1

 8
 1

网线选用超五类屏蔽的网线,水晶头是带有金属外壳的。

注:

(1) XPCIE1032,专用口最小通讯周期 500us,最大 4000us,增量 500us,最大设备数量 16 个,支持连接 EtherCAT 总线驱动器和 EtherCAT 总线扩展模块。

(2) 自定义口最小通讯周期 1000us, 最大 4000us, 增量 500us, 最大设备数量 16 个。

### 3.3 接线参考

#### 3.3.1 整体接线参考图

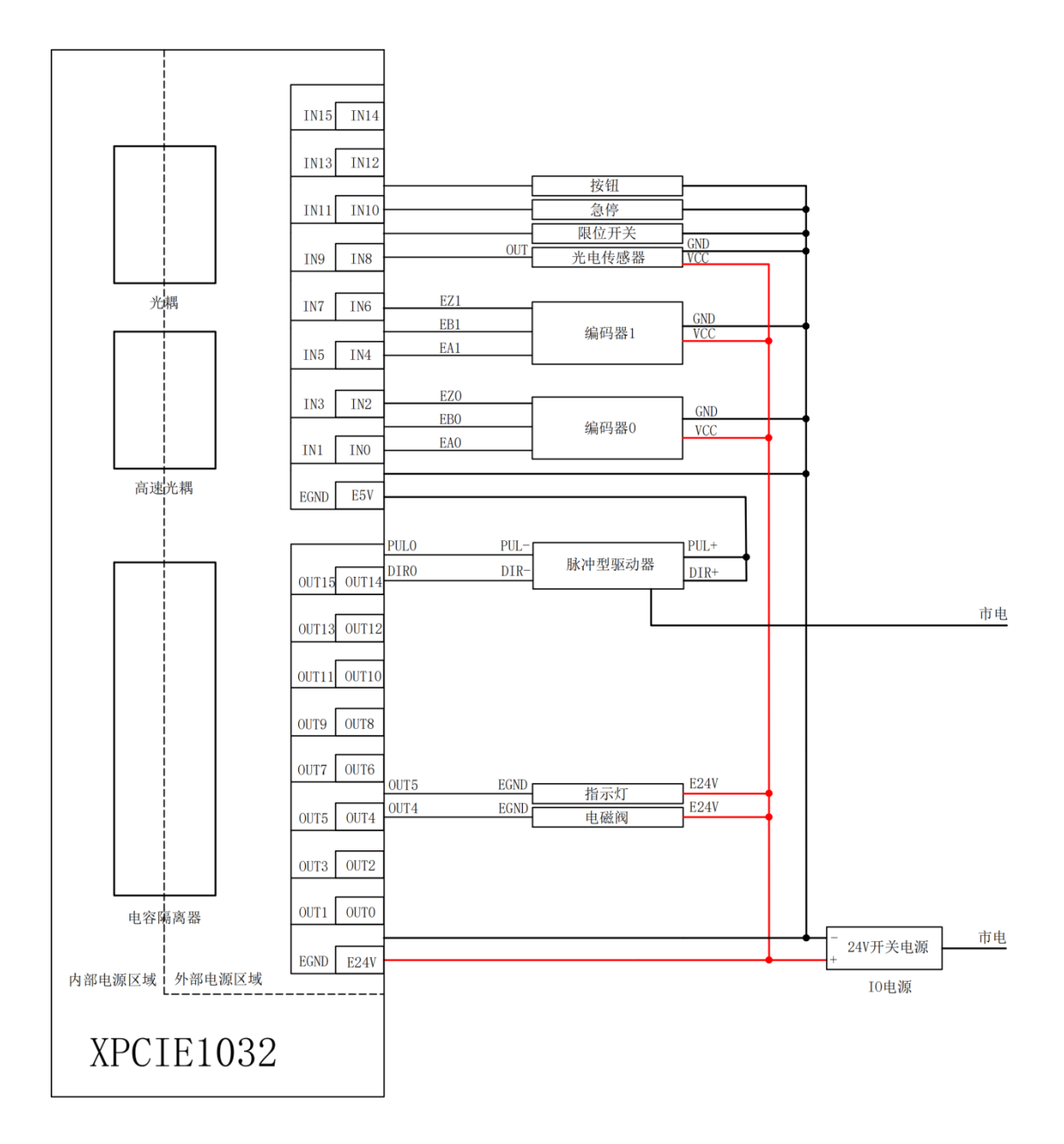

# 3.3.2 通用输入接口示例

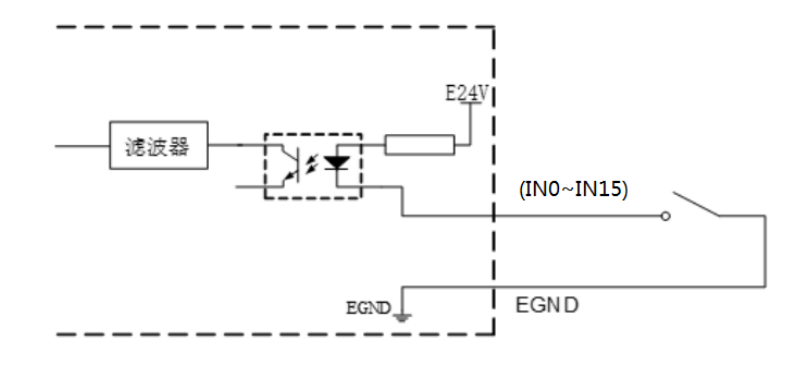

# 3.3.3 输入口做编码器接线

本例以采用 IN4-6 连接编码器来说明,接线完成通过 ATYPE=3 配置后, IN4 为 EA1、 IN5 为 EB1、IN6 为 EZ1,对应的编码器轴号为 1。

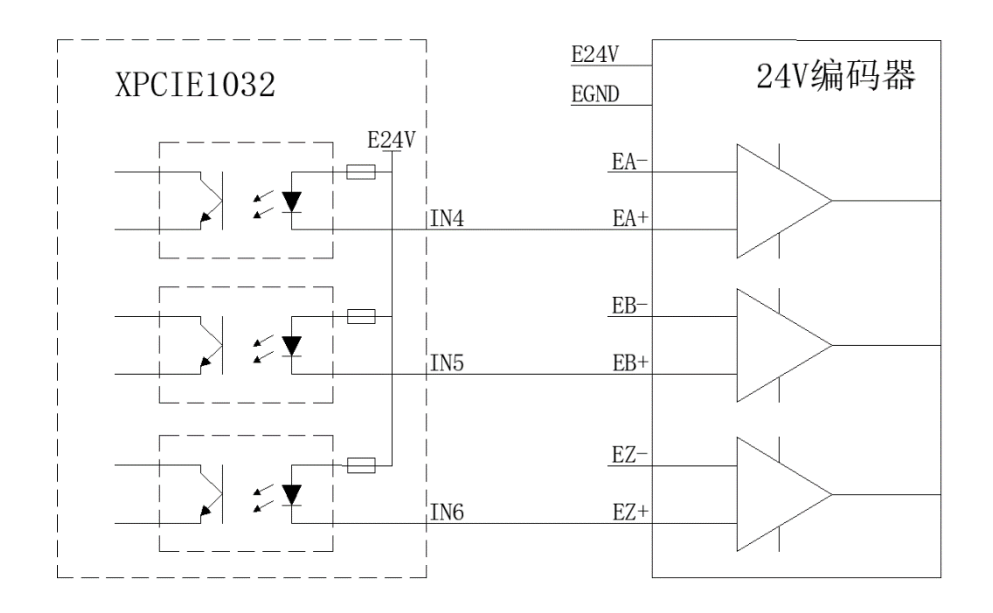

# 3.3.4 通用输出接口示例

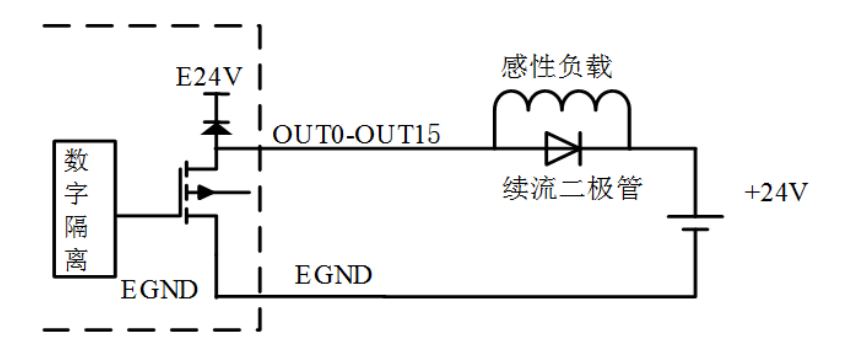

# 3.3.5 输出口做 PWM 接线

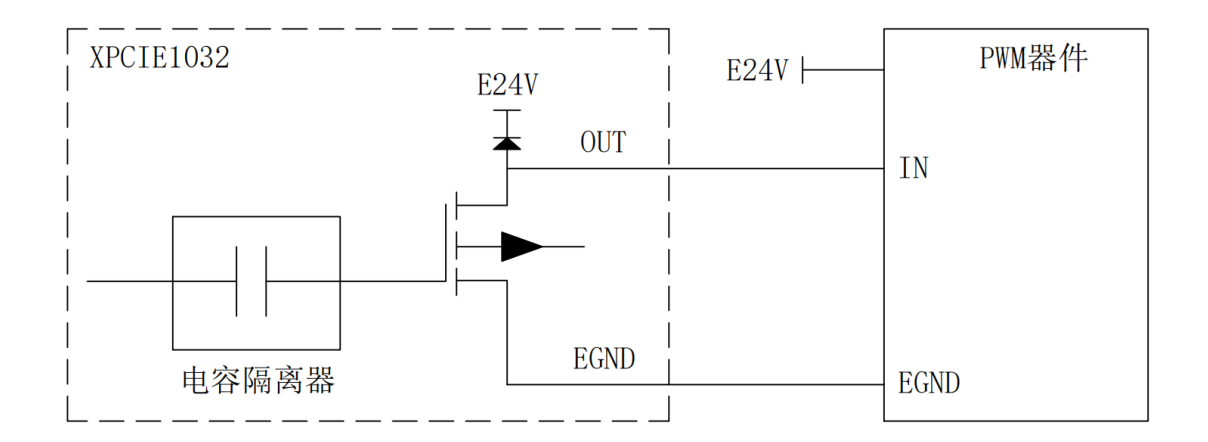

# 3.3.6 输出口做脉冲接线

**介**部分伺服驱动器不是光耦隔离的(例如松下经济性伺服),此时必须把 GND 和驱动器的 GND 连接上。

本例以采用 OUT8 和 OUT9 连接驱动器来说明, OUT8、OUT9 通过 ATYPE=1 配置后, OUT8 为 DIR3, OUT9 为 PUL3, 对应的脉冲驱动器轴号为 3。

驱动器规格可接 E24V 或 E5V。

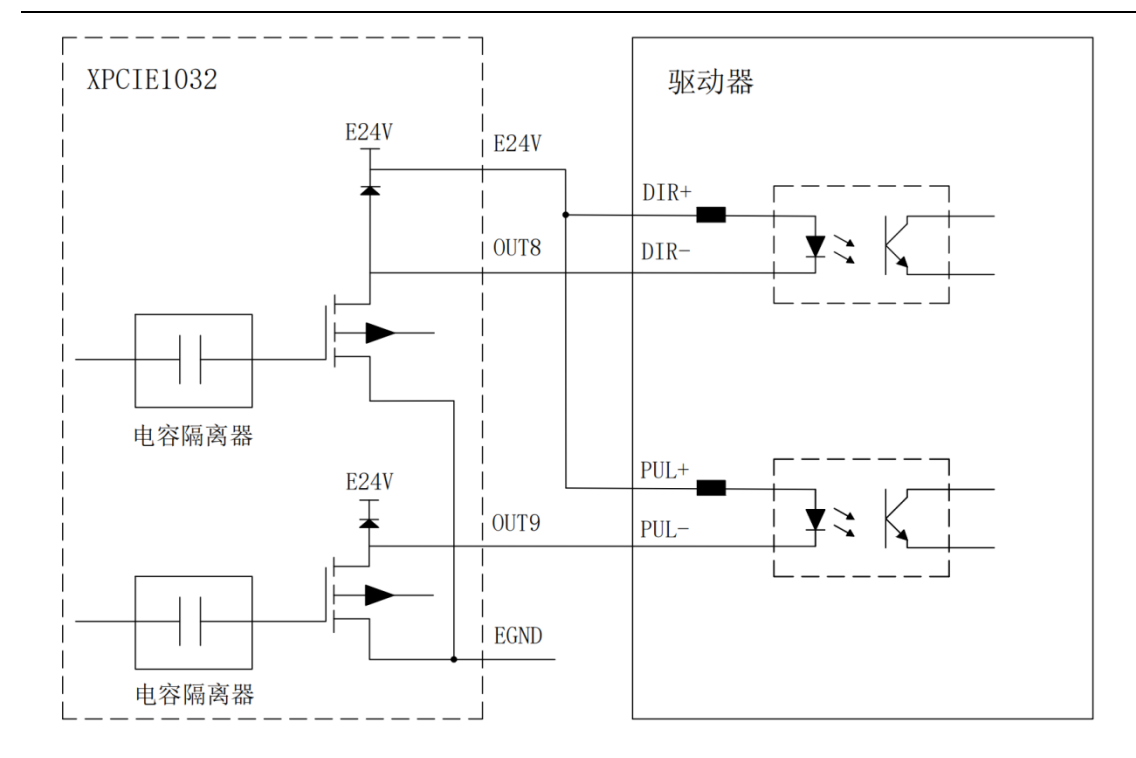

# 第四章 常见问题

| 问题                                               | 解决问题的建议                       |
|--------------------------------------------------|-------------------------------|
|                                                  | 确认控制器的 ATYPE 有配置正确;           |
| 由机不进动                                            | 确认脉冲发送方式和驱动器的输入脉冲方式是否匹配;      |
|                                                  | 确认是否有硬件限位,软件限位,ALM 信号起作用;     |
|                                                  | 可以用测试软件进行测试,观察脉冲计数等是否正常;      |
| 按制器已经正常工作 正常安                                    | 检查驱动器和电机之间的连接是否正确,驱动器与控制器     |
| 上的船口经正带上下,正带 <u>次</u><br>山脉冲 伯由机不 <del>结</del> 动 | 之间的接线是否接触良好。                  |
| 山脉行,但屯仍小将刻。                                      | 确保驱动器工作正常,没有出现报警。             |
|                                                  | 检查设置减速度和速度是否超过了设备极限;          |
|                                                  | 检查输出脉冲频率是否超过了驱动器的接收极限;        |
| 电机可以转动,但工作不正常。                                   | 检查控制器和驱动器是否正确接地, 抗干扰措施是否做好;   |
|                                                  | 脉冲和方向信号输出端光电隔离电路中使用的限流电阻过     |
|                                                  | 大,工作电流偏小。                     |
| 能够控制电机,但电机出现振                                    | 可能是驱动器参数设置不当,检查驱动器参数设置;       |
| 荡或是过冲。                                           | 应用软件中加减速时间和运动速度设置不合理。         |
|                                                  | 检查 IO 电源有无供给;                 |
| 输入口检测不到信号                                        | 检查信号电平是否与输入口匹配。               |
|                                                  | 检查输入口编号是否与 IO 板的 ID 相匹配。      |
| 於山口場作时沿方后应                                       | 检查 IO 电源有无供给; IO 板上也要供 IO 电源。 |
| 和山口珠TFPN仅有仅应                                     | 检查输出口编号是否与 IO 板的 ID 相匹配。      |

XPCIE1032 运动控制卡硬件手册 1.1 版

| 控制器网口连接不上   | 网口的灯是否点亮?<br>是否采用直连网线且电脑不支持自动交叉?<br>控制器 IP 地址是否被修改?<br>PC 的网卡 IP 地址是否与控制器一个网段? |
|-------------|--------------------------------------------------------------------------------|
| 找不到 XPCIE 卡 | 是否安装专用的驱动?<br>XPCIE 卡是否插好并用螺丝对挡板进行固定?<br>是否在电脑启动之后再插的 XPCIE 卡?                 |

# 第五章 安装

# 5.1 安装尺寸

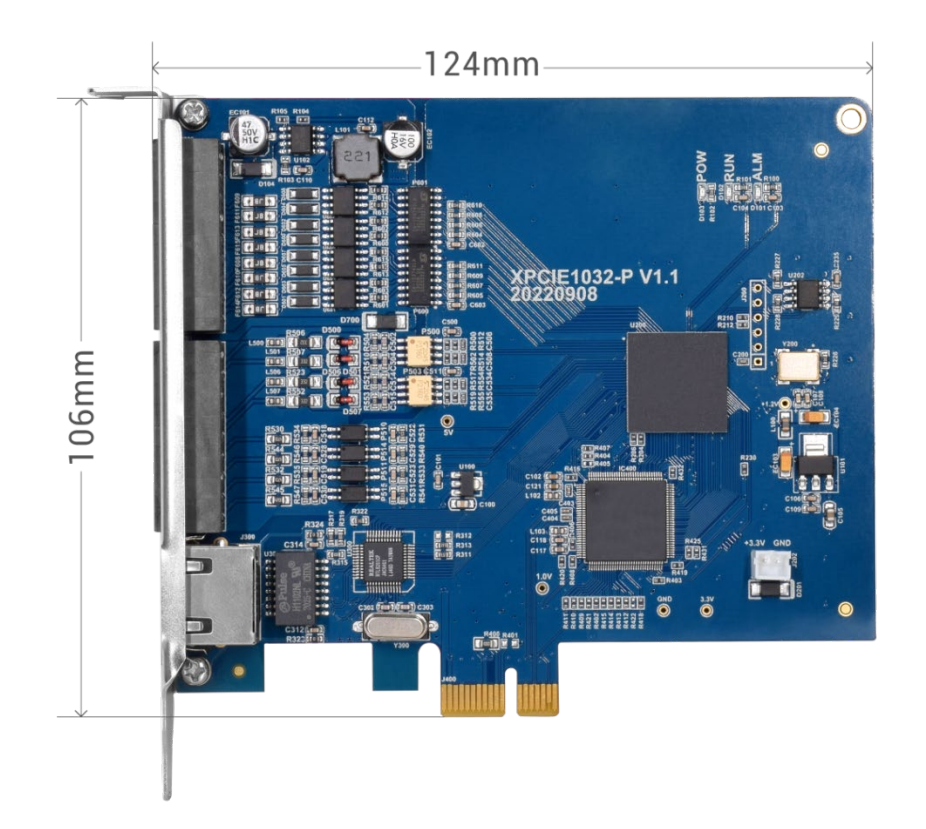

XPCIE1032 尺寸图

安装步骤:

1. 关闭计算机电源。

2. 打开计算机机箱,选择一条空闲的 XPCIE 卡槽,用螺丝刀卸下相应的挡板条。

3. 将运动控制卡插入该槽, 拧紧挡板条上的固定螺丝。

#### 5.2 驱动程序安装

测试版本驱动没有签名,需要 Windows 启动时按 F8 禁止驱动签名认证才可以安装,已 签名版本则不需要禁用签名。

#### 5.2.1 未授权版本

无 PCI 卡设备时,在设备管理器中,菜单:"操作"-"添加过时硬件",如若没有"操作",就鼠标右击。

1. 找到"添加过时硬件"

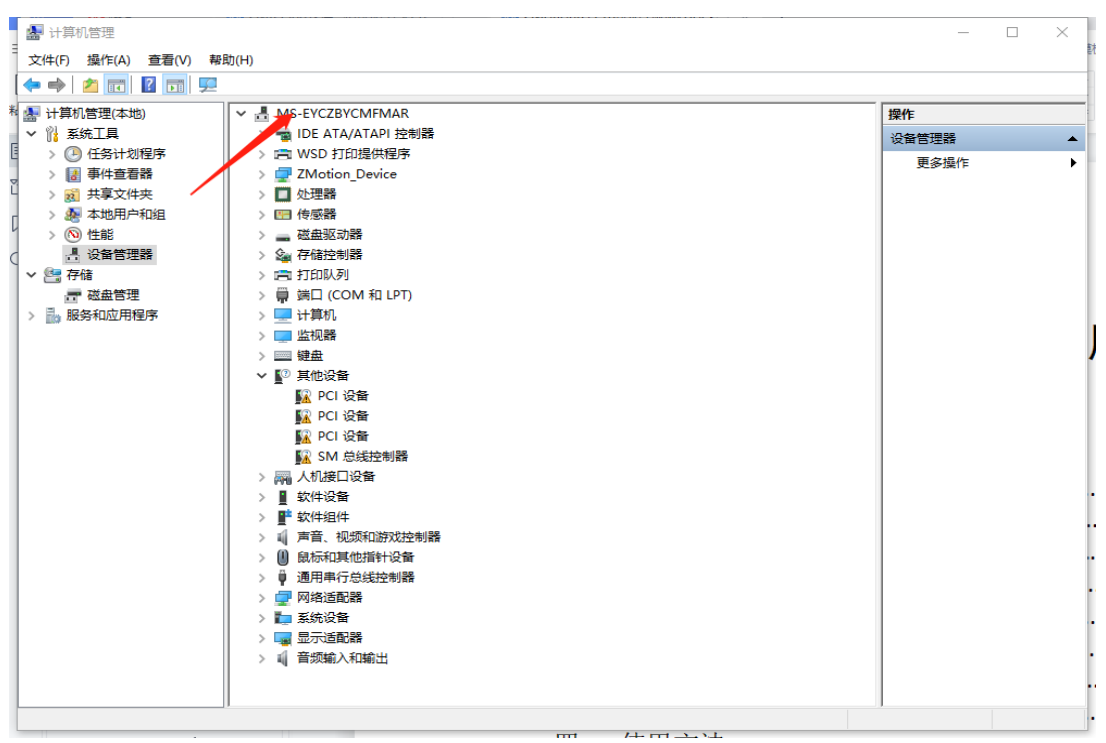

2. 选择"手动选择",点击"下一页"

| 添加硬件                                             |
|--------------------------------------------------|
| 这个向导可以帮助你安装其他硬件                                  |
|                                                  |
| 这个向导可以搜索其他硬件并为你自动安装。或者,如果你知道要安装哪个型号的硬件,你可以从列表选择。 |
| 你想向导做什么?                                         |
| ○ 搜索并自动安装硬件(推荐)(S)                               |
| ● 安装我手动从列表选择的硬件(高级)(M)                           |
|                                                  |
|                                                  |
|                                                  |
|                                                  |
|                                                  |
|                                                  |
| < 上一步(B) 下一页(N) > 取消                             |

3. 选择"下一步"

| 添加硬件                      |          |
|---------------------------|----------|
| 从以下列表,选择要安装的硬件类型          |          |
|                           |          |
|                           |          |
| 如果看不到想要的硬件类型,请单击"显示所有设备"。 |          |
| 堂贝福仕类型(日):                |          |
|                           | <u>^</u> |
| ■ IDE ATA/ATAPI 控制器       |          |
| □ IEEE 1284.4 兼容打印机       |          |
| IEEE 1284.4 设备            |          |
| IEEE 1394 主控制器            |          |
| 🚔 IEEE 1667 接收器和控制设备      |          |
| 🖳 Media Center Extenders  |          |
| 📭 Miracast 显示设备           |          |
| ◆ OPOS 旧设备                | ~        |
|                           |          |
|                           |          |
|                           | HD SH    |
| <(B)                      | 4次/月     |
|                           |          |

4. 选择从磁盘安装, (全部选项都默认项, 不需要选择厂商和型号)

#### 添加硬件

选择要为此硬件安装的设备驱动程序

| 请选定硬件设备的厂商和<br>请单击"从磁盘安装"。 | 型号       | 号,然后单击"下一步"。如果手头有包含要安装的驱动程序的磁盘, |
|----------------------------|----------|---------------------------------|
| 厂商                         | ^        | 型号                              |
| (IEEE 1667 兼容 ACT)         |          | Generic IEEE 1667 ACT           |
| (IEEE 1667 兼容接收器)          |          |                                 |
| (Standard system devices)  |          |                                 |
| (标准 MTP 设备)                | ~        |                                 |
|                            |          |                                 |
| 📮 这个驱动程序已经过数字签名            | <b>.</b> | 从磁盘安装(H)                        |
| 告诉我为什么驱动程序签名很              | 重要       |                                 |
|                            |          | < 上一步(B) 下一步(N) > 取消            |

5. 选择驱动程序目录,点击确认。

| 从磁盘安装 | ŧ.                                           | ×     |
|-------|----------------------------------------------|-------|
| -     | 插入制造商的安装盘,然后确定已在下面选定正确的驱动<br>器。              | 确定    |
|       | l                                            | -7413 |
|       |                                              |       |
|       | 制造商文件复制来源(C):                                |       |
|       | F:\RT710\RT版本迭代\rt0924_signed2\driver_signev | 浏览(B) |

6. 在设备管理器中有 ZMotionRT Controller 就是安装成功。

### 5.2.2 授权版本

#### 有 PCI 设备时:

方法一:使用驱动目录中自带的安装向导软件 dpinst\_amd64.exe 自动安装,具体操作按软件指南。

| 📙   🛃 📕 🖛      | 管理                        | driver_signed                                                                                                    |                             |                                                                                        |                      |              |
|----------------|---------------------------|----------------------------------------------------------------------------------------------------|-----------------------------|----------------------------------------------------------------------------------------|----------------------|--------------|
| 文件 主页 共享       | 查看 应用程序工具                 | L                                                                                                    |                             |                                                                                        |                      |              |
| <              | 目 复制路径<br>  粘贴快捷方式<br>移动到 | (目)         (日)         (日)         (1)         (1)         (1)         (1)         (1)         (1)         (1)         (1)         (1)         (1)         (1)         (1)         (1)         (1)         (1)         (1)         (1)         (1)         (1)         (1)         (1)         (1)         (1)         (1)         (1)         (1)         (1)         (1)         (1)         (1)         (1)         (1)         (1)         (1) <th>□ 新建项目 +<br/>計量<br/>新建<br/>文件夹</th> <th><ul> <li>■ 打开 ▼</li> <li>■ 打开 ▼</li> <li>■ 編辑</li> <li>● 編辑</li> <li>● 历史记录</li> </ul></th> <th>■ 全部选择 ● 全部取消 ● 反向选择</th> <th></th> | □ 新建项目 +<br>計量<br>新建<br>文件夹 | <ul> <li>■ 打开 ▼</li> <li>■ 打开 ▼</li> <li>■ 編辑</li> <li>● 編辑</li> <li>● 历史记录</li> </ul> | ■ 全部选择 ● 全部取消 ● 反向选择 |              |
| 剪贴板            |                           | 组织                                                                                                    | 新建                          | 打开                                                                                     | 选择                   |              |
| ← → 、 个 🔒 > 此間 | 目脑 > 办公(F:) > RT7         | ′10 > RT版本迭代 > rt                                                                                                    | 0924_signed2 > driver_      | _signed                                                                                | ~ ē                  | 在 driver_siç |
| 🖺 文档 \star ^   | 名称                        | ^                                                                                                    | 修改日期                        | 类型                                                                                     | 大小                   |              |
| 📰 圏片 🛛 🖈       | 💐 dpinst_amd64.exe        | •                                                                                                    | 2022/9/6 11:21              | 应用程序                                                                                   | 1,026 KB             |              |
| 🚔 l:\ 🛪        | ZM donRt64.cat            |                                                                                                    | 2022/9/24 0:54              | 安全目录                                                                                   | 13 KB                |              |
| RT版本迭代         | ZMotionRt64.inf           |                                                                                                    | 2022/9/24 6:44              | 安装信息                                                                                   | 4 KB                 |              |
| ZMotionRT710   | SMotionRt64.sys           |                                                                                                    | 2022/9/24 0:54              | 系统文件                                                                                   | 4,936 KB             |              |
| 测试记录           | ZMotionRtPacket.          | inf                                                                                                    | 2022/9/24 6:44              | 安装信息                                                                                   | 2 KB                 |              |
| 已测试指令集         |                           |                                                                                                    |                             |                                                                                        |                      |              |
| 🏊 WPS网盘        |                           |                                                                                                    |                             |                                                                                        |                      |              |
| 一世由院           |                           |                                                                                                    |                             |                                                                                        |                      |              |

注意:无 PCI 设备时使用该软件无法安装成功,只能安装 ZMotionRT64.sys 文件!!

#### 方法二: 手动安装

1. 打开"设备管理器"菜单选择"其他设备"中的"PCI设备"

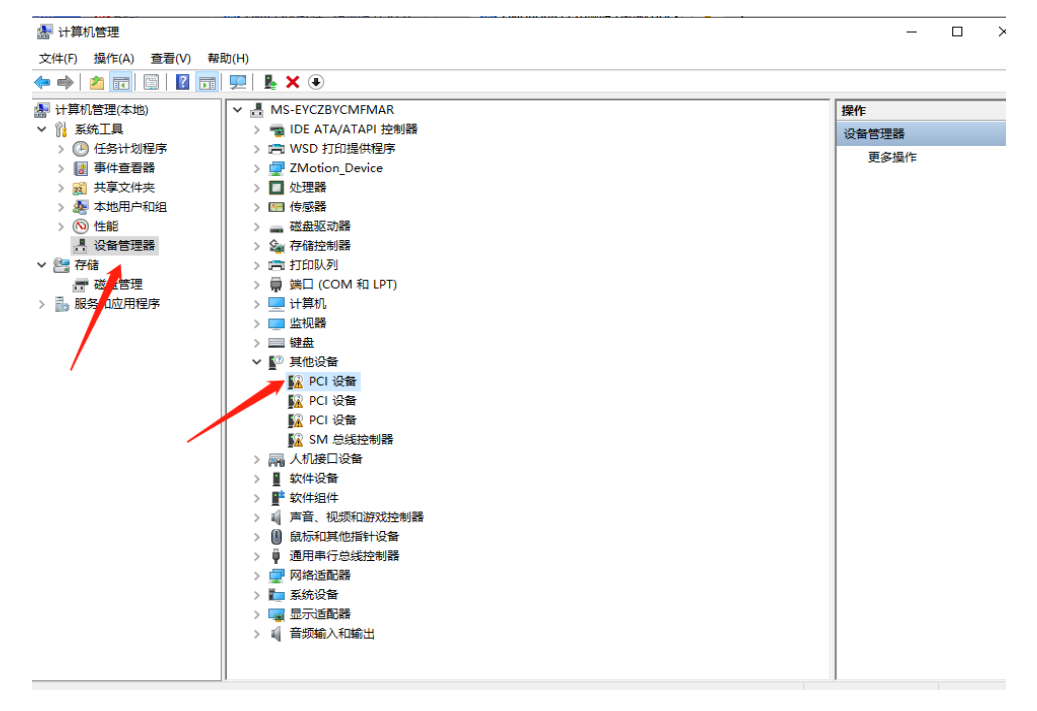

2. 若存在多个 PCI 设备时, 鼠标右击"属性"查看详细信息, 属性选择"硬件 ID",

确认为 PCI\VEN\_EF34&DEV\_1000&开头的 PCI 设备。

| PCI 设备 属性                                                        | ×    |
|------------------------------------------------------------------|------|
| 常规 驱动程序 详细信息 事件 资源                                               |      |
|                                                                  |      |
|                                                                  |      |
| 雇性(P)                                                            |      |
| 硬件 Id                                                            | ~    |
| 值(0)                                                             |      |
| PCI/VEN EF34&DEV 1000&SUBSYS 1000EF34&REV 37                     |      |
| PCI\VEN_EF34&DEV_1000&SUBSYS_1000EF34                            |      |
| PCI\VEN_EF34&DEV_1000&CC_123612<br>PCI\VEN_EF34&DEV_1000&CC_1236 |      |
|                                                                  |      |
|                                                                  |      |
|                                                                  |      |
|                                                                  |      |
|                                                                  |      |
|                                                                  |      |
|                                                                  |      |
| 18.11                                                            | 田口公元 |
| 如用之上                                                             | 以消   |

3. 右击选择"更新驱动程序"

| 🌆 计算机管理                               |                       | -         | ×    |
|---------------------------------------|-----------------------|-----------|------|
| 文件(F) 操作(A) 查看(V) 帮                   | 助(H)                  |           |      |
| 🗢 🔿 🙋 📰 🔯 🖬                           | 👳 🖳 🗙 💿               |           |      |
| 🌆 计算机管理(本地)                           | V 🗄 MS-EYCZBYCMFMAR   | 操作        | <br> |
| ✔ 🕌 系统工具                              | > 📹 IDE ATA/ATAPI 控制器 | 设备管理器     |      |
| > 🕗 任务计划程序                            | > 💼 WSD 打印提供程序        | 百名操作      | •    |
| > 🛃 事件查看器                             | > 🔄 ZMotion_Device    | 2.2013817 |      |
| > 📓 共享文件夹                             | > 🔲 处理器               |           |      |
| > 🜆 本地用户和组                            | > 123 传感器             |           |      |
| > 🐚 性能                                | > 磁盘驱动器               |           |      |
| ····································· |                       |           |      |
|                                       |                       |           |      |
|                                       | > 量 ) (COM 和 LPT)     |           |      |
| > 100 服务和政府程序                         |                       |           |      |
|                                       |                       |           |      |
|                                       | > □ ₩                 |           |      |
|                                       |                       |           |      |
|                                       | ]                     | ]         |      |

4. 选择"手动浏览"查找驱动程序

| ▲ 计算机管理                        |                                                                                                    |    |       | × |
|--------------------------------|----------------------------------------------------------------------------------------------------|----|-------|---|
|                                | 驱助(H)                                                                                                    |    |       |   |
| ♦ ≥                            |                                                                                                    |    |       |   |
| 🛃 计算机管理(本地)                    | STATES AND A STATES AND A STATE |    | 操作    |   |
| ∨ 🖹 系统工具                       | > 📹 IDE ATA/ATAPI 控制器                                                                                                    |    | 设备管理器 |   |
| > 🕘 任务计划程序                     |                                                                                                    | ×  | 更多操作  | • |
| <ul> <li></li></ul>            | ← 量 更新驱动程序 - PCI 设备                                                                                                    |    |       |   |
| > (N) 任能<br>書 设备管理器<br>> 答: 存储 | 你要如何搜索驱动程序?                                                                                                    |    |       |   |
| ☐ 磁量管理 > ■ 服务和应用程序             | → 自动搜索驱动程序(S)<br>Windows 将在你的计算机中搜索最佳可用驱动程序,并将其安装在你的设备上。                                                                                                    |    |       |   |
|                                | → 浏览我的电脑以查找驱动程序(R)<br>手动查线并安装额动程序。                                                                                                    |    |       |   |
|                                |                                                                                                    | 取消 |       |   |

5. 浏览驱动目录点击"下一页",点击"确认"。在设备管理器中有 ZMotionRT Controller 就是安装成功。

#### 无 PCI 设备时

在设备管理器中,菜单:"操作"-"添加过时硬件",如若没有"操作",就使用鼠标右击。

1. 找到"添加过时硬件"

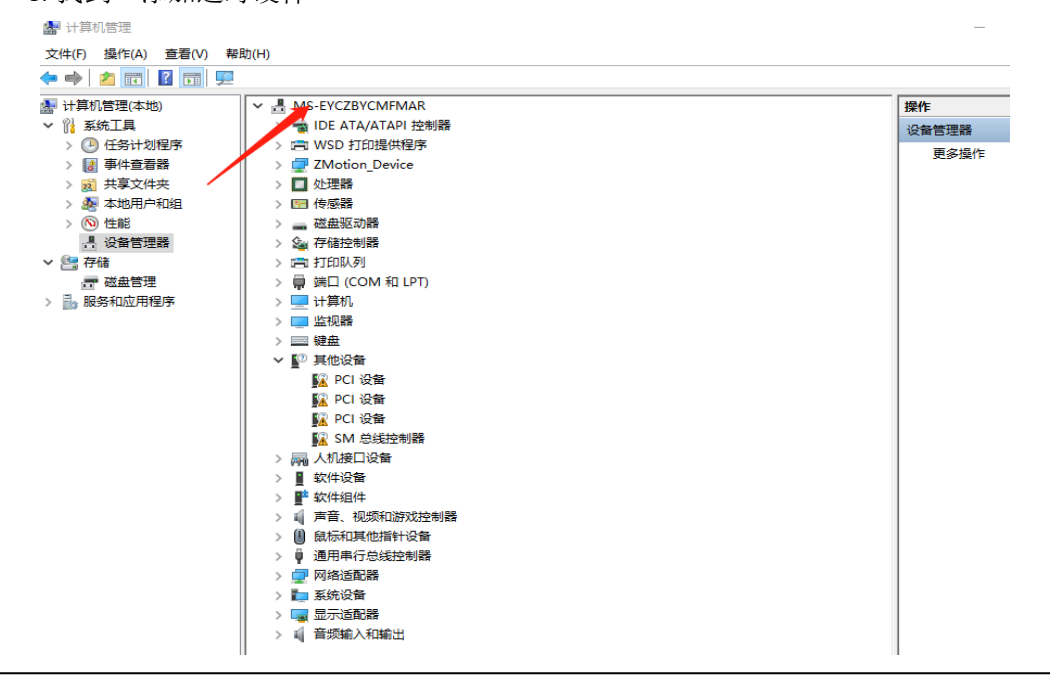

#### Zmotion<sup>®</sup>

2. 选择"手动选择"

| 添加硬件                                                 |
|------------------------------------------------------|
| 这个向导可以帮助你安装其他硬件                                      |
|                                                      |
| 这个向导可以搜索其他硬件并为你自动安装。或者,如果你知道要安装哪个型号的硬件,你<br>可以从列表选择。 |
| 你想向导做什么?                                             |
| ○ 搜索并自动安装硬件(推荐)(S)                                   |
| ● 安装我手动从列表选择的硬件(高级)(M)                               |
|                                                      |
|                                                      |
|                                                      |
|                                                      |
|                                                      |
|                                                      |
| < 上一步(B) 下一页(N) > 取消                                 |

3. 选择"下一步"

| 添加硬件                      |        |
|---------------------------|--------|
| 从以下列表,选择要安装的硬件类型          |        |
|                           |        |
|                           |        |
| 如果看不到想要的硬件类型,请单击"显示所有设备"。 |        |
|                           |        |
| 常见硬件 <u>类型(H):</u>        |        |
| 显示所有设备                    | ^      |
| · ■ IDE ATA/ATAPI 控制器     |        |
| ■ IEEE 1284.4 兼容打印机       |        |
| □ IEEE 1284.4 设备          |        |
| ♥ IEEE 1394 主控制器          |        |
| → IEEE 1667 接收器和控制设备      |        |
| Media Center Extenders    |        |
| Miracast 显示设备             |        |
| C OPOS 旧设备                | ~      |
|                           |        |
|                           |        |
| < +_++(P) 下_++(N) >       | 取当     |
|                           | 40./FB |
|                           |        |

4. 选择"从磁盘安装"

| 添加硬件                                                                                                    |  |  |  |
|----------------------------------------------------------------------------------------------------|--|--|--|
| 选择要为此硬件安装的设备驱动程序                                                                                                    |  |  |  |
| 请选定硬件设备的厂商和型号,然后单击"下一步"。如果手头有包含要安装的驱动程序的磁盘,<br>请单击"从磁盘安装"。                                                                                                    |  |  |  |
| 「商     「     「     「     「     「     「     「     【     EEE 1667 兼容 ACT)     〔     [EEE 1667 兼容接收器)     〔     Standard system devices)     〔     伝液准 MTP 设备)     ✓ |  |  |  |
| 这个驱动程序已经过数字签名。       告诉我为什么驱动程序签名很重要     从磁盘安装(H)                                                                                                    |  |  |  |
| < 上一步(B) 下一步(N) > 取消                                                                                                    |  |  |  |

5. 选择驱动程序目录,点击确认。

| 从磁盘安装 | 麦                                                                    | × |
|-------|----------------------------------------------------------------------|---|
|       | 插入制造商的安装盘,然后确定已在下面选定正确的驱动<br>器。<br>取消                                |   |
|       | 制造商文件复制来源(C):<br>F:\RT710\RT版本迭代\rt0924_signed2\driver_signe > 浏览(R) | _ |
|       | MIG(D)                                                               |   |

6. 在设备管理器中有 ZMotionRT Controller 就是安装成功。没有就右击任意设备选择 "扫描检测硬件改动"查看,安装失败可重启电脑再次扫描安装。

#### Zmotion®

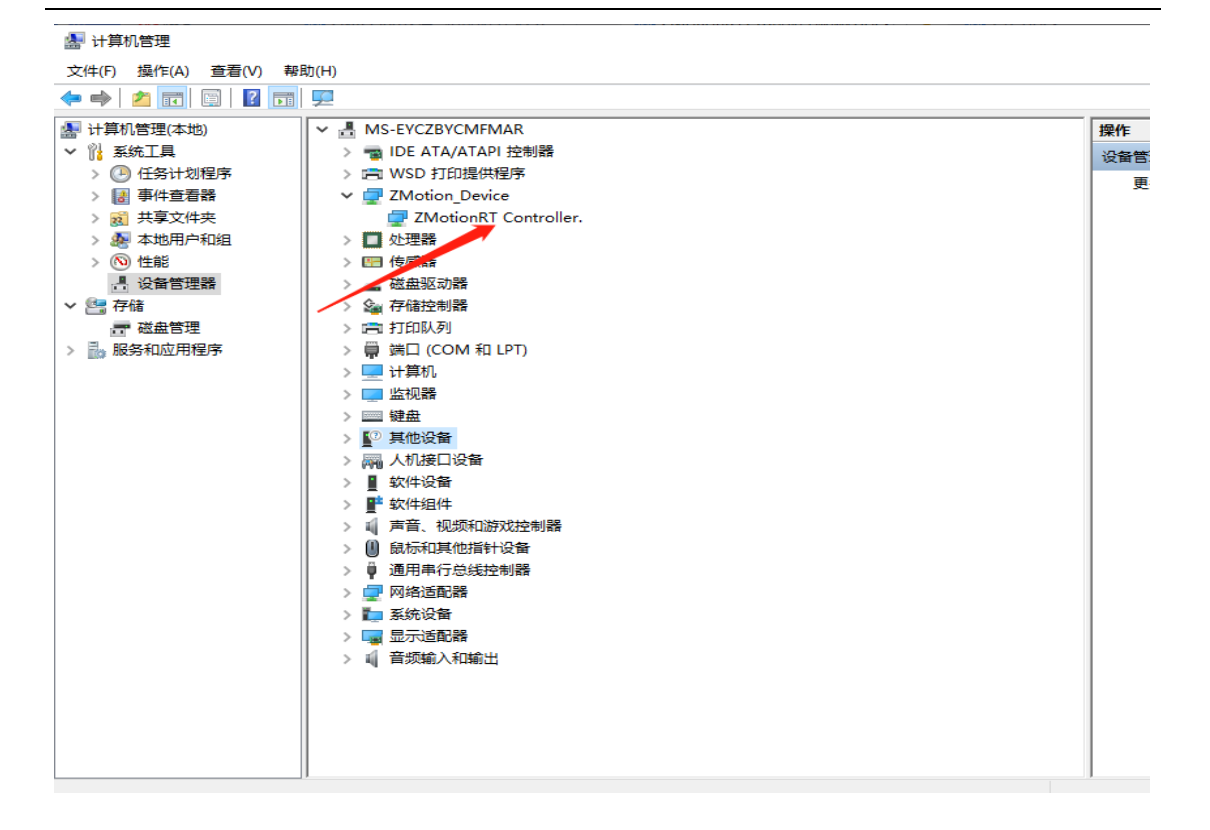

# 5.2.3 ECAT 总线协议安装

1. 选择需要用作总线的网口,右击属性->安装->协议->添加

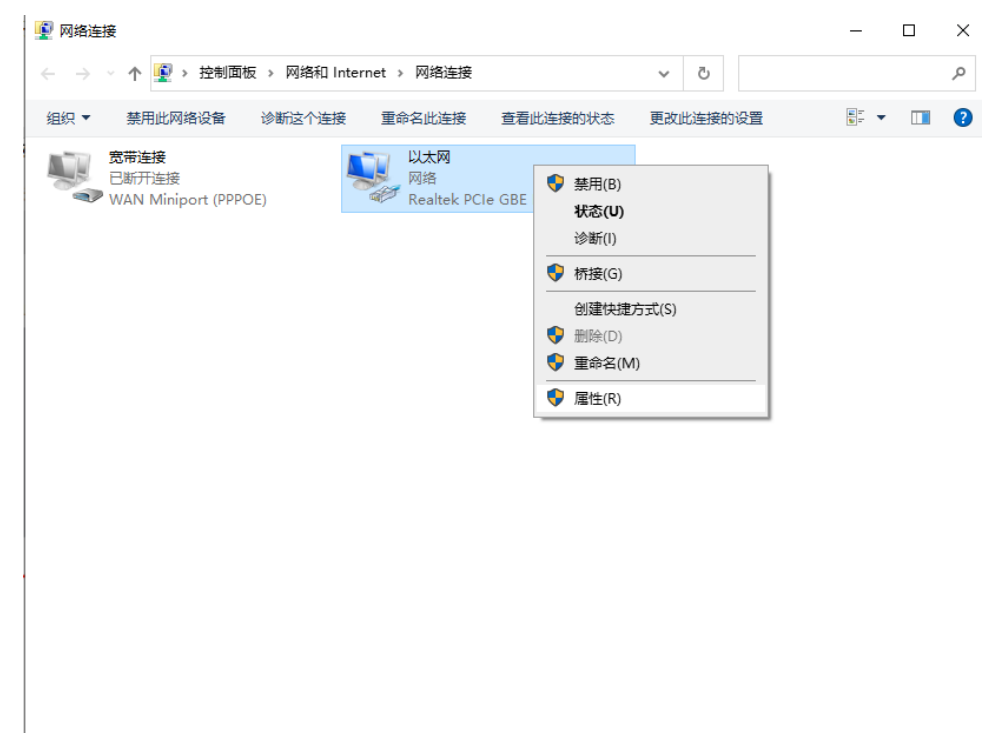

| 🔋 以太网 属性              | │                                                                                     |
|-----------------------|---------------------------------------------------------------------------------------|
| 网络                    | 选择网络功能类型 X                                                                            |
| 连接时使用:<br>上连接使用下列项目(( | 单击要安装的网络功能类型(C):<br>☞ 客户端<br>☞ 服务<br>■ 协议<br>描述<br>协议是你的计算机用来与其他计算机通信的语言。<br>添加(A) 取消 |
| <                     | 卸载(U) 属性(R)                                                                           |

2. 选择从磁盘安装

| 选择网络协议                                        |                   |            | ?      | $\times$ |
|-----------------------------------------------|-------------------|------------|--------|----------|
| 单击你想安装的网络协<br>全部"从磁盘安装"。                      | 议,然后单击"确定"。       | 如果你有这个功能的支 | ₹装磁盘,  | 请        |
| 厂商<br><mark>Microsoft</mark><br>ZMotion Corp. | 网络协议:<br>🔄 可靠多播协议 |            |        |          |
| 这个驱动程序已经过数字签名<br>告诉我为什么驱动程序签名很                | 4。<br><u>利亜要</u>  | 从磁盘        | 社安装(H) |          |
|                                               |                   | 确定         | 取消     |          |

3. 浏览驱动位置,选择 ZMotionRtPacket.inf

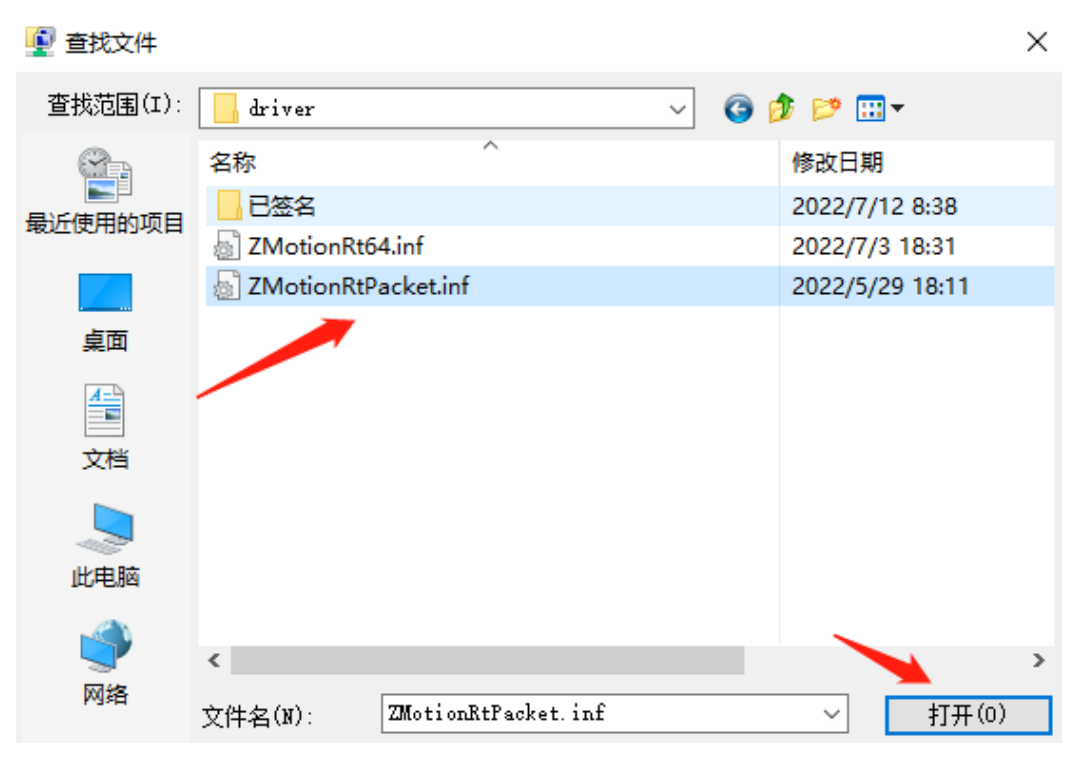

4. 点击确定。

| 从磁盘安装 |                                                                      | × |
|-------|----------------------------------------------------------------------|---|
|       | 插入制造商的安装盘,然后确定已在下面选定正确的驱动<br>器。<br>取消                                |   |
|       | 制造商文件复制来源(C):<br>F:\RT710\RT版本迭代\rt0924_signed2\driver_signe > 浏览(B) |   |

注意:安装向导软件无法安装此协议!!

# 5.3 使用注意事项

1. 应用时务必注意防屏蔽处理,请使用专用防屏蔽线材接线。

2. 扫描失败尝试使用循环扫描至成功再开启,一般在设备上电或增减设备第一次扫描出现。

3. 如遇扫描设备成功但设备数量为 0 请首先检查槽位号是否匹配, 槽位号正确仍故障请 尝试 stop 停止 ZMotionRT7 后重新 start 运行 ZMotionRT7。

4. 如果现场有较强的干扰,随设备受干扰强度越来越大,可能出现总线短时丢包的情况, 持续丢包过多后电机可能停止或驱动器报错,干扰过大后设备将只能通过断电重启恢复。专 用口可通过 ZTEST(60,3,0)检查丢包情况,且可用 ZTEST(61,1)检查中断情况,非专用口使 用总线抓包工具检查。

5. 干扰导致失效问题排查可以尝试不断电仅停止 ZMotionRT7 后重新运行下载程序,如果出现报错则为干扰。或者检查网口网络是否变成未连接状态判断。

6.请在规定的设备数量下部署应用环境,超过规格后可能出现扫描异常或者其他报错现象。